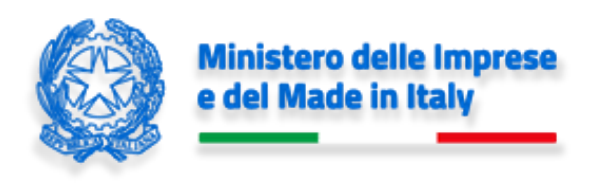

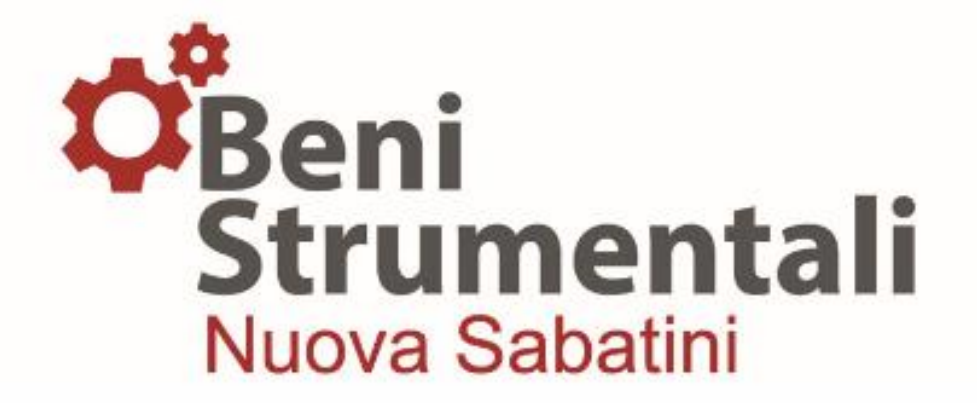

## Manuale utente B/I

### Nuova Sabatini Green

Versione 4.2

4 ottobre 2024

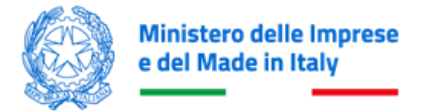

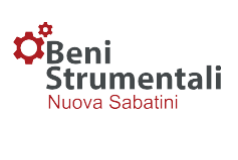

### Sommario

| INTRODUZIONE                                                                                 | 3  |
|----------------------------------------------------------------------------------------------|----|
| LOGIN                                                                                        | 4  |
| DASHBOARD NUOVA SABATINI                                                                     | 4  |
| PRENOTAZIONE CONTRIBUTO                                                                      | 5  |
| Funzionalità Codici Prenotazione – Prenotazione contributo                                   | 5  |
| CARICAMENTO E TRASMISSIONE DELIBERE                                                          | 9  |
| Funzionalità Codici Prenotazione – Gestione Nuova Sabatini                                   | 9  |
| Funzionalità Codici Prenotazione – Gestione – Inserimento dati domanda Nuova Sabatini        | 11 |
| Funzionalità Codici Prenotazione – Gestione – Trasmissione delibere                          | 16 |
| DELIBERE CONDIZIONATE AL FCG                                                                 | 19 |
| Caso 1) Il FCG risponde nei termini temporali entro cui B/I deve inviare i dati al MIMIT     | 19 |
| Caso 2) Il FCG non risponde nei termini temporali entro cui B/I deve inviare i dati al MIMIT | 19 |
| CONTRATTI DI FINANZIAMENTO                                                                   | 23 |
| COMUNICAZIONI                                                                                | 24 |
| UTILITIES NUOVA SABATINI                                                                     | 25 |

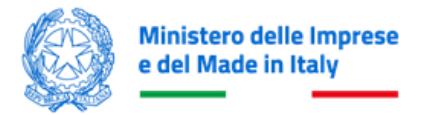

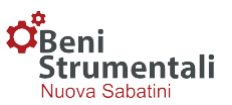

#### INTRODUZIONE

Il presente manuale ha l'obiettivo di facilitare l'interazione degli utenti Master e degli altri soggetti indicati nell'Allegato Tecnico (di seguito B/I) con la piattaforma del Ministero delle Imprese e del Made in Italy (di seguito MIMIT) dedicata allo strumento agevolativo e, pertanto, riporta i soli passaggi tecnico/operativi riferibili alle funzionalità dalla stessa previste.

Per una descrizione dettagliata dei flussi informativi si rimanda all'Allegato 6 (ex Allegato 7) alla Convenzione MIMIT-ABI-CDP, così come modificata dagli addenda.

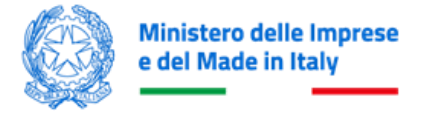

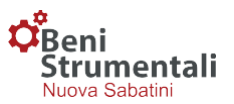

#### LOGIN

Ai fini della gestione delle operazioni di richiesta di prenotazione dei contributi e di trasmissione dei dati relativi a delibere e contratti di Finanziamento BS, i soggetti abilitati dovranno effettuare l'accesso alla piattaforma MIMIT (<u>https://benistrumentali.dgiai.gov.it/Banche/</u>) inserendo:

**Username:** corrispondente all'indirizzo di posta elettronica certificata del soggetto titolare dell'utenza.

**Password:** trasmessa dal Ministero a mezzo PEC a conclusione della procedura di accreditamento.

|                                                                   | Effettua Login       |                                                                        |
|-------------------------------------------------------------------|----------------------|------------------------------------------------------------------------|
|                                                                   | Username             |                                                                        |
|                                                                   |                      |                                                                        |
|                                                                   | Password             |                                                                        |
|                                                                   |                      |                                                                        |
|                                                                   | Accedi al sistema    |                                                                        |
|                                                                   |                      |                                                                        |
|                                                                   |                      |                                                                        |
| 🛣 iai.benistrumentali@mise.gov.it (Per informazioni sulla misura) | 🔀 helpdesk.benistrum | nentali@mise.gov.it (Per gli aspetti di carattere tecnico-informatico) |

#### DASHBOARD NUOVA SABATINI

Una volta effettuato l'accesso, cliccando sulla funzionalità **"Dashboard"** presente nel menù in alto a sinistra di ogni pagina della piattaforma

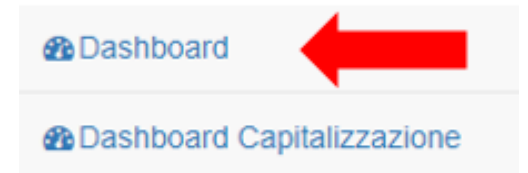

comparirà, con riferimento alle operazioni di propria competenza, una schermata contenente, nella prima parte, il grafico delle risorse prenotate e deliberate negli ultimi 6 mesi, mentre nella seconda parte, il totale cumulativo delle domande e delle risorse prenotate e deliberate calcolato a partire dal mese di aprile 2014.

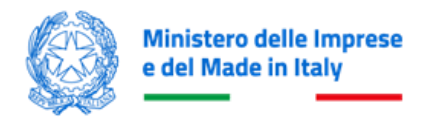

Beni Strumentali

#### Beni Strumentali Nuova Sabatini

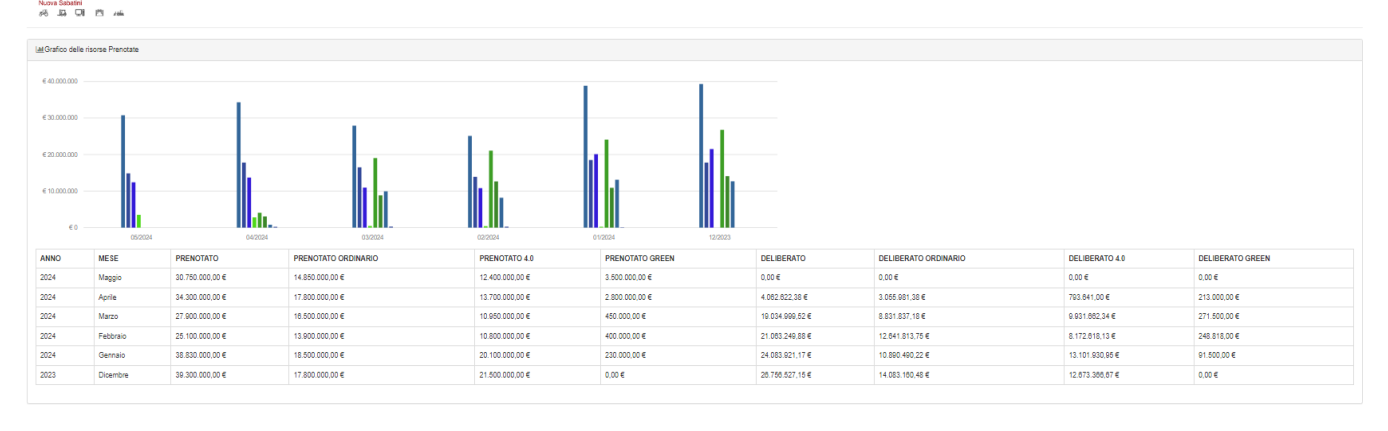

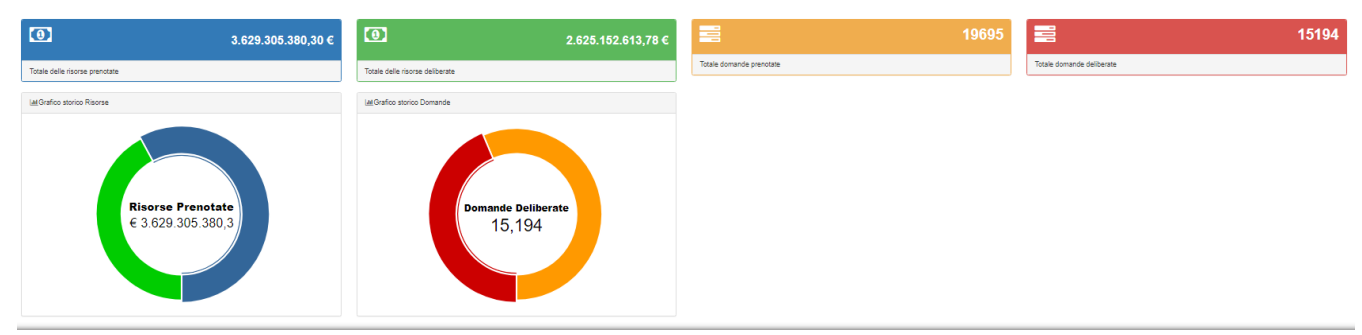

#### PRENOTAZIONE CONTRIBUTO

#### Funzionalità Codici Prenotazione – Prenotazione contributo

Ciascun soggetto finanziatore, previa verifica positiva della documentazione presentata dall'impresa, trasmetterà al Ministero, una sola volta su base mensile, a partire dal 1° giorno di ciascun mese ed entro il giorno 6 dello stesso o, qualora tale giorno non fosse un giorno lavorativo, il giorno lavorativo immediatamente successivo, la richiesta di prenotazione delle risorse relative al contributo. Tale richiesta può essere inoltrata anche per un insieme di operazioni.

La prenotazione del contributo sarà riservata ai soli utenti Master e potrà essere effettuata selezionando la voce "**Prenotazione contributo**" della funzionalità "**Codici prenotazione**" presente nel menù in alto a sinistra di ogni pagina della piattaforma.

Una volta selezionata la voce "**Prenotazione contributo**", cliccando sul pulsante "**Nuova Sabatini**" l'utente potrà effettuare la prenotazione attraverso tre passaggi:

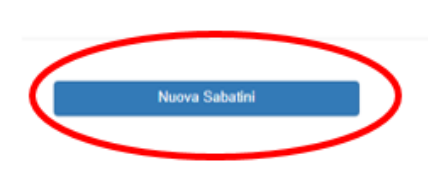

Selezione tipologia prenotazione

Capitalizzazione

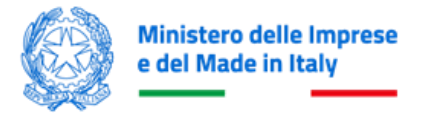

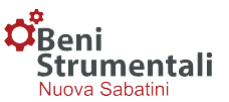

#### 1° Passo – Dati generali codice di prenotazione

In questa fase l'utente dovrà inserire l'ammontare aggregato dei Finanziamenti BS (provvista) riferibile agli investimenti ordinari, l'ammontare aggregato dei Finanziamenti BS riferibile agli investimenti 4.0, l'ammontare aggregato dei Finanziamenti BS riferibile agli investimenti green e il numero totale delle domande associate alla richiesta del contributo Nuova Sabatini.

|                                               | Richiesta Prenotazione Contributo                      |                                     |
|-----------------------------------------------|--------------------------------------------------------|-------------------------------------|
| •                                             | · · · · · · · · · · · · · · · · · · ·                  |                                     |
| Richiesta in lavorazione                      | Richiesta trasmessa                                    | Richiesta accolta                   |
|                                               |                                                        |                                     |
| 1º Passo<br>Dati Generali Codice Prenotazione | 2º Passo<br>Dettaglio della Prenotazione (facoltativo) | 3° Passo<br>Conferma e Trasmissione |
| Numero Domande                                |                                                        |                                     |
| Ammontare Provvista Ordinario                 |                                                        |                                     |
| Ammontare Provvista 4,0                       |                                                        |                                     |
| Ammontare Provvista Green                     |                                                        |                                     |
|                                               |                                                        | ➡ Continua                          |

**Attenzione!** Per ogni domanda il totale della provvista da prenotare dovrà essere compreso tra 20.000,00 e 4.000.000,00 euro.

Es. Nel caso in cui il numero di domande sia pari a 3, l'importo dovrà essere maggiore o uguale a 60.000,00 euro.

#### 2° Passo – Dettaglio della prenotazione (facoltativo)

In questa fase, **facoltativa e riservata alle sole Banche/Intermediari finanziari dotati di più utenze**, l'utente Master potrà fornire il dettaglio della richiesta di prenotazione del contributo specificando, per ciascuna delle utenze (inclusa la propria) riportate alla voce "**Lista utenze**", l'ammontare della provvista, ripartita tra gli importi aggregati dei Finanziamenti BS per investimenti ordinari, 4.0 e green ed il numero di domande ad essi associate per la Richiesta di Contributo Nuova Sabatini.

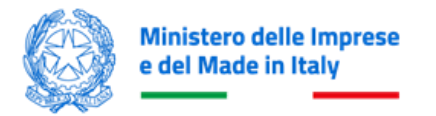

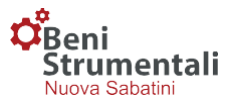

|                                                                                                    | Richiesta Prenotazione Contributo                      |                                     |
|----------------------------------------------------------------------------------------------------|--------------------------------------------------------|-------------------------------------|
| Richiesta in lavorazione                                                                                                    | Richiesta trasmessa                                    | Richiesta accolta                   |
| Richiesta Prenotazione Contributo                                                                                                    |                                                        |                                     |
| 1° Passo<br>Dali Generali Codice Prenotazione                                                                                        | 2º Passo<br>Dettaglio della Prenotazione (facoltativo) | 3° Passo<br>Conferma e Trasmissione |
| Domande assegnate                                                                                                    | Provvista assegnata                                    |                                     |
| 0 / 13                                                                                                    | 0 - 0 / 1260.000,00 £                                  |                                     |
| Dettaglio numero domande                                                                                                    |                                                        |                                     |
| Dettaglio ammontare provvista ordinaria  Dettaglio ammontare provvista tecnologie  Dettaglio ammontare provvista Green  Litat ufenze |                                                        |                                     |
| Indietro         Salva dettaglio                                                                                                    |                                                        | Proteinua Continua                  |
|                                                                                                    |                                                        |                                     |

In caso di selezione di utenze diverse dall'utenza Master, per ognuna di esse sarà necessario cliccare su "**Salva dettaglio"** prima procedere con il 3° Passo, selezionando il tasto "**Continua**".

La somma dei Finanziamenti indicati per ciascuna utenza e per ciascuna tipologia di finanziamento, non potrà superare l'ammontare aggregato dei Finanziamenti BS oggetto della richiesta di prenotazione dei Contributi Nuova Sabatini, illustrata nella fase precedente.

Tale procedura abiliterà le utenze B/I alla trasmissione delle delibere sul codice di prenotazione di interesse. Nel caso in cui questo passaggio non venga effettuato, la trasmissione delle delibere potrà essere effettuata solo dall'utenza Master.

#### 3° Passo – Conferma e trasmissione

In questa fase l'utente potrà scaricare la documentazione riepilogativa della prenotazione e, dopo averla firmata digitalmente, dovrà effettuarne l'upload e trasmetterla cliccando sul pulsante "Trasmetti".

|                                   | Richiesta Prenotazione Contributo          |                         |
|-----------------------------------|--------------------------------------------|-------------------------|
| <b>•</b>                          |                                            |                         |
| Richiesta in lavorazione          | Richiesta trasmessa                        | Richiesta accolta       |
| esta Prenotazione Contributo      |                                            |                         |
| 1° Passo                          | 2° Passo                                   | 3° Passo                |
| Dati Generali Codice Prenotazione | Dettaglio della Prenotazione (facoltativo) | Conferma e Trasmissione |
|                                   | Scarica la documentazione da firmare       | <b>5</b>                |
| amento file firmato digitalmente  |                                            |                         |

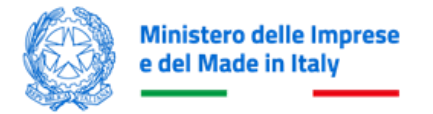

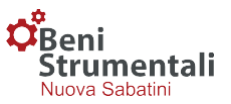

Nel caso in cui l'utente commetta un errore durante la prenotazione, avrà la possibilità di annullarla cliccando sul pulsante "**Annulla prenotazione**".

| <mark>ぐBeni<br/>Strumentali</mark><br>Nuova sabatini<br>そう Jみ G門 凹 /mi |                                   |                   |
|------------------------------------------------------------------------|-----------------------------------|-------------------|
| Richiesta in lavorazione                                               | Richiesta Prenotazione Contributo | Richiesta accotta |

Entro **cinque giorni lavorativi** dalla ricezione della richiesta di prenotazione, il Ministero provvederà a comunicare al soggetto finanziatore la disponibilità, parziale o totale, delle risorse erariali.

| Contraction Strumentali<br>Nove Statini<br>Registration Statini |                                   |                   |
|-----------------------------------------------------------------|-----------------------------------|-------------------|
| Richiesta in lavorazi                                           | Richiesta Prenotazione Contributo | Richiesta accolta |

In caso di prenotazione accolta, la spunta sull'opzione **"Richiesta accolta"** diventerà blu e il codice di prenotazione Nuova Sabatini sarà visibile sul menù **"Codici Prenotazione" > "Gestione Nuova Sabatini"**.

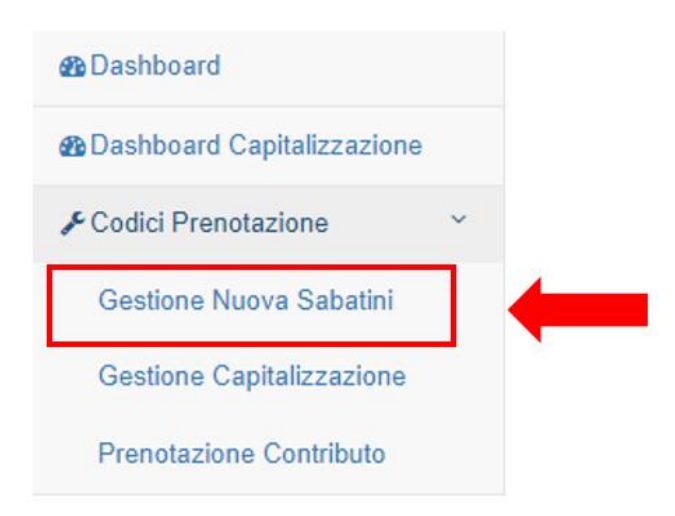

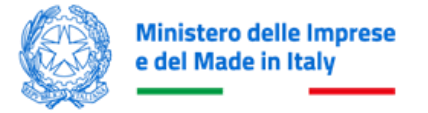

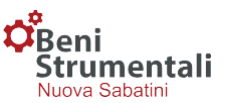

#### **CARICAMENTO E TRASMISSIONE DELIBERE**

#### Funzionalità Codici Prenotazione – Gestione Nuova Sabatini

Una volta selezionata la voce **"Gestione Nuova Sabatini**" della funzionalità **"Codici prenotazione",** comparirà una schermata contenente l'elenco dei codici di prenotazione per i quali effettuare l'inserimento delle domande e dei dati delle relative delibere di finanziamento.

In corrispondenza di ciascun codice di prenotazione l'utente potrà visualizzare le informazioni di riepilogo sotto riportate.

- Lo stato del codice di prenotazione, che risulterà "Aperto" nel caso in cui non siano ancora state inserite e trasmesse le domande ad esso associate, in caso contrario risulterà "Trasmesso".
- Il numero di domande già inserite rispetto al numero complessivo di domande per cui è stata effettuata la prenotazione del contributo Nuova Sabatini.
- ✓ Il totale del contributo corrispondente alle domande già inserite rispetto al totale del contributo prenotato per quel dato codice di prenotazione.

| Codici Prenotazione     | ~  |                                             |                             |                                    |        |       |                 |                                |                                |                               |                             |          |
|-------------------------|----|---------------------------------------------|-----------------------------|------------------------------------|--------|-------|-----------------|--------------------------------|--------------------------------|-------------------------------|-----------------------------|----------|
| Gestione Nuova Sabati   | u. | Gestione Codici Prenotazione Nuova Sabatini |                             |                                    |        |       |                 |                                |                                |                               |                             |          |
| Gestione Capitalizzazio | ne |                                             | Inserisci un codice di pren | Inseried un cedice di prenotazione |        |       |                 |                                |                                |                               |                             |          |
| Prenotazione Contribut  |    |                                             | Codice                      | Mese                               | Stato  | Тіро  | Provvista       | Contributo                     | Ordinario                      | 4.0                           | Green                       | Domande  |
| Q Ricerca Domande       |    |                                             | 24NS040312211955            | aprile 2024                        | Aperto | MIMIT | 34.300.000,00 € | 337,435,32 € di 3,038,934,43 € | 235.841,24 € di 1.373.691,03 € | 80.097,30 € di 1.382.656,64 € | 21.496,78 € di 282.586,76 € | 23 / 182 |

**Attenzione!** Solo a seguito della comunicazione del Ministero di avvenuta prenotazione, il campo "**Codice prenotazione Nuova Sabatini**" risulterà valorizzato, in quanto assegnato dal Ministero a seguito delle attività di verifica della richiesta di prenotazione ricevuta. L'utente potrà quindi procedere al caricamento delle domande e dei dati delle relative delibere di Finanziamento BS.

In corrispondenza di ciascun codice di prenotazione l'utente avrà a disposizione tre pulsanti:

··· Dettaglio

io

Inserimento Domanda 🚿

Visualizza allegati

- Il pulsante "Dettaglio" consentirà di visualizzare il dettaglio delle domande caricate per ogni codice di prenotazione.
- Il pulsante "Inserimento Domanda" consentirà di caricare in piattaforma le domande associate a un dato codice di prenotazione.
- Il pulsante "Visualizza allegati" consentirà di visualizzare la documentazione inerente al codice di prenotazione.

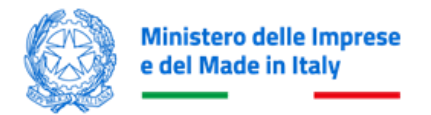

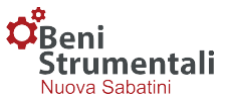

| Inserisci un codice di prenotazione Cerca |                  |       |      |                 |                               |                                         |                                          |                                       |
|-------------------------------------------|------------------|-------|------|-----------------|-------------------------------|-----------------------------------------|------------------------------------------|---------------------------------------|
| Codice                                    | Mese             | Stato | Тіро | Provvista       | Contributo                    | Ordinario                               | Tecnologie                               | Green                                 |
| •                                         |                  |       |      |                 |                               |                                         |                                          |                                       |
| •                                         |                  |       |      |                 |                               |                                         |                                          |                                       |
| 22NS121416438547                          | dicembre<br>2022 |       |      | 17.000.000,00 € | 70.124,98 € di 1.620.704,56 € | Ordinario : 15.434,74 € di 308.694,61 € | Tecnologie : 44.598,24 € di 302.771,53 € | Green : 10.092,00 € di 1.009.238,42 € |
|                                           |                  |       |      |                 |                               |                                         |                                          |                                       |

Nel caso in cui l'utente sbagli a caricare una domanda, potrà ricercarla inserendo l'ID domanda nell'apposito form.

| [Par | ita Iva] / [Denominazione] / [Codice Domanda] |   |                    |                  |          |            | <ul> <li>Cerca</li> </ul> |
|------|-----------------------------------------------|---|--------------------|------------------|----------|------------|---------------------------|
| •    | Indietro 🔁 Trasmissione Dati                  |   |                    |                  |          |            |                           |
|      | Codice Denominazione                          |   | Data I<br>Delibera | Importo Delibera | Delibera | ∬<br>Stato | Data<br>Trasmissione      |
|      | Q 320908                                      |   | 05/09/2024         | 100.000,00 €     | 4556     | Deliberata |                           |
|      | Q 320902                                      |   | 20/09/2024         | 100.000,00 €     | 123      | Deliberata | 23/09/2024                |
|      | Q 320886                                      | 4 | 18/09/2024         | 100.000,00 €     | 8888     | Deliberata | 23/09/2024                |

Una volta identificata la domanda caricata per errore, cliccando sul relativo codice identificativo, comparirà una schermata di dettaglio e si potrà procedere alla sua cancellazione/annullamento cliccando sul pulsante "Annulla".

| Codice Domanda : 320908           |              |     |                                   | × Annulla |
|-----------------------------------|--------------|-----|-----------------------------------|-----------|
| Dati Delibera Dati Azienda        | Allegati     |     |                                   |           |
| Tipo Provvista                    |              |     | Data Domanda                      |           |
| Banche                            |              | ~   | 2024                              |           |
| Totale altre agevolazioni cumulab | NII          |     | ESL altre agevolazioni<br>0       |           |
| Data Richiesta FCG                | N° richiesta | FCG | Data Delibera FCG                 |           |
|                                   | =            |     |                                   | =         |
| Totale Finanziamento FCG          |              |     | % Finanziamento Garantito FCG     |           |
| €                                 |              |     | %                                 |           |
| ESL FCG                           |              |     | Intensità agevolativa in euro FCG |           |

Per procedere con l'annullamento, occorrerà cliccare su "Conferma".

| -0                                    |                                             | ^                      |       |       |
|---------------------------------------|---------------------------------------------|------------------------|-------|-------|
| Geni<br>Strumentali<br>Nuova Sabatini | Procedere con l'annullamento della domanda? |                        |       |       |
| AN 13 10 41 50                        | Conferma                                    |                        |       |       |
| Codice Domanda : 320908               |                                             |                        | × Ann | iulla |
| Dati Delibera Dati Azienda Allegati   |                                             |                        |       |       |
| Tipo Provvista                        |                                             | Data Domanda           |       |       |
| Banche                                | ~                                           | 01/09/2024             |       |       |
| Totale altre agevolazioni cumulabili  |                                             | ESL altre agevolazioni |       |       |
| 0                                     |                                             | 0                      |       |       |

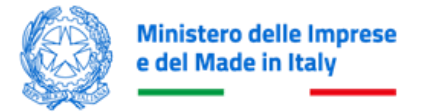

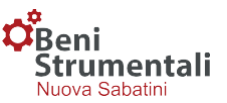

#### Funzionalità Codici Prenotazione – Gestione – Inserimento dati domanda Nuova Sabatini

La procedura di inserimento dati consiste in 4 passaggi:

- 1° Passo Upload della domanda trasmessa dall'impresa
- 2° Passo Upload degli allegati alla domanda Nuova Sabatini, ove presenti
- 3° Passo Inserimento dati delibera di finanziamento
- 4° Passo Conferma e salvataggio dei dati inseriti

#### 1° Passo - Upload della domanda Nuova Sabatini trasmessa dall'impresa

Dal codice di prenotazione, al fine di effettuare l'upload della domanda, occorrerà cliccare sul pulsante "Inserimento domanda"

| 22NS121416438547 | dicembre<br>2022 | Aperto | Mise | 17.000.000,00€ | 54.818,33 € di 1.620.704,56 € | Ordinario : 7.717,37 € di 308.694,61 € | Tecnologie : 42.054,96 € di 302.771,53 € | Green : 5.046,00 € di 1.009.238,42 € |
|------------------|------------------|--------|------|----------------|-------------------------------|----------------------------------------|------------------------------------------|--------------------------------------|
| Domande 2/20     |                  |        |      |                |                               |                                        |                                          |                                      |

Nel caso di domanda trasmessa dall'impresa proponente non compilata correttamente (es. incompleta, con errori, etc.), la piattaforma restituirà un messaggio con la tipologia di errore rilevato.

In base alla tipologia di errore la piattaforma potrà impedire il passaggio alla fase successiva o consentirlo associando alla domanda uno stato di sospensione per verifiche ulteriori da parte del MIMIT.

Per selezionare il modulo di domanda firmato digitalmente, l'utente dovrà indicare il codice CUP associato alla domanda e cliccare su **"Scegli File<sup>1</sup>"**.

| dice Prenotazione : 22NS121416438547 |                           | C Reset              |
|--------------------------------------|---------------------------|----------------------|
| 1° Passo<br>Domanda CUP              | 2° Passo<br>Dati delibera | 3° Passo<br>Conferma |
| CUP DOMANDA:                         |                           |                      |
|                                      |                           | Scedil File          |
| Originale Domanda PMI formato .p7m   |                           |                      |

<sup>&</sup>lt;sup>1</sup> Se la tipologia del file selezionato non è di tipo "\*.p7m" la piattaforma restituisce un errore e non consente il passaggio alla fase successiva.

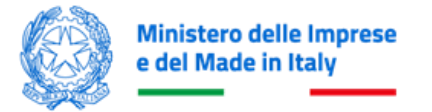

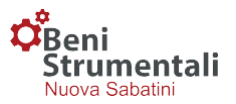

Attenzione! La Piattaforma verificherà che per il **CUP indicato** il modulo di domanda caricato dall'utente sia identico all'ultima versione generata automaticamente dalla piattaforma in sede di compilazione della domanda. Nel caso in cui il modulo di domanda non sia l'ultimo modulo generato sul portale, il sistema restituirà un errore sull'hash, ossia sull'identificativo univoco del modulo di domanda.

| _ |                           |  |  |
|---|---------------------------|--|--|
|   |                           |  |  |
|   | Hash del file non valido. |  |  |
|   |                           |  |  |

Si precisa che a seguito della trasmissione della domanda di agevolazione Nuova Sabatini al soggetto finanziatore a mezzo PEC l'istanza non può essere più modificata, se non limitatamente alle informazioni oggetto di specifica richiesta di integrazioni da parte del medesimo soggetto finanziatore, pena l'improcedibilità della stessa. In caso di richiesta di integrazioni, l'istituto finanziario dovrà richiedere all'azienda l'invio dell'ultimo modulo di domanda generato sul portale, firmato digitalmente.

#### 2° Passo – Upload degli allegati alla domanda PMI, ove presenti

In caso di assenza di errori bloccanti sul modulo di domanda, l'utente passerà alla fase successiva di, invio degli allegati tramite l'upload degli stessi in piattaforma.

| 1° Passo<br>Domanda CUP                                 | 2° Passo<br>Dati delibera | 3° Passo<br>Conferma |
|---------------------------------------------------------|---------------------------|----------------------|
| Inserire il prospetto d'impresa                         |                           |                      |
|                                                         |                           | Prospetto Impresa    |
| Prospetto Impresa associata o collegata in formato .p7m | Conferma e salva dati     |                      |

I file allegati dovranno essere presentati con la seguente modalità:

- Antimafia: nel caso in cui il contributo corrispondente al finanziamento richiesto sia superiore a € 150.000, la piattaforma richiederà l'invio dell'allegato per la verifica antimafia, ovvero un unico file firmato digitalmente in formato \*.p7m (non sono accettati formati differenti);
- Impresa associata/collegata: la piattaforma richiederà di allegare un unico file firmato digitalmente in formato \*.p7m (non sono accettati formati differenti).

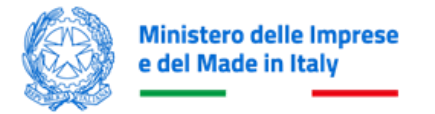

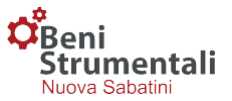

In caso di errori la piattaforma non consentirà il passaggio alla fase di invio dei dati delle delibere di finanziamento.

#### 3° Passo - Inserimento dati delibera di finanziamento

Ai fini dell'inserimento delle delibere di finanziamento l'utente potrà scegliere una delle due modalità previste:

- invio di un file in formato \*.csv e compilazione di un form;
- compilazione di un form.

Nel caso di scelta della modalità di invio dei dati tramite "Csv" l'utente caricherà il file Csv nella piattaforma e successivamente compilerà il relativo form.

| Precompila il form con i dati dei Csv. |             |
|----------------------------------------|-------------|
|                                        | Scegli File |
| File cav con i della delibera.         | 🛎 Importa   |

Nel caso di scelta della modalità di invio dei dati tramite compilazione del form, l'utente procederà con l'inserimento dei dati tramite form, strutturato su tre sezioni denominate "Dati Delibera", "Dati Azienda" e "Allegati".

| Codice Domanda : 320908                                |                                                |                                                 | × Annulla                                          |
|--------------------------------------------------------|------------------------------------------------|-------------------------------------------------|----------------------------------------------------|
| Dati Delibera Dati Azienda Allegati                    |                                                |                                                 |                                                    |
| Tipo Provvista                                         |                                                | Data Domanda                                    |                                                    |
| Banche                                                 | v                                              |                                                 |                                                    |
| Tele an ended of the                                   |                                                | Fill alter conversion                           |                                                    |
| lotale arre agevolazioni cumulabili                    |                                                | E SL altre agevolazioni                         |                                                    |
| 0,0                                                    |                                                | 0,0                                             |                                                    |
| Data Richiesta FCG N° richiesta FCG                    |                                                | Data Delibera FCG                               |                                                    |
| Ξ                                                      |                                                |                                                 | Ξ                                                  |
| Totale Finanziamento FCG                               |                                                | % Finanziamento Garantito FCG                   |                                                    |
| e                                                      |                                                | %                                               |                                                    |
| ESL FCG                                                |                                                | Intensità agevolativa in euro FCG               |                                                    |
| %                                                      |                                                | ¢                                               |                                                    |
|                                                        |                                                |                                                 |                                                    |
| Finanziamento Totale in Domanda                        |                                                | Importo investimento totale diretto leasing dom | anda                                               |
| 1240000,00                                             |                                                | 1240000,00                                      |                                                    |
| Finanziamento Ordinario in Domanda                     | Finanziamento 4.0 in Domanda                   |                                                 | Finanziamento Green in Domanda                     |
| 890000,00                                              | 250000,00                                      |                                                 | 100000,00                                          |
| Importo investimento ordinario diretto/leasing domanda | Importo investimento 4.0 diretto/leasing doman | da                                              | Importo investimento Green diretto/leasing domanda |
| 890000.00                                              | 250000,00                                      |                                                 | 100000,00                                          |
| Deliberale:                                            |                                                |                                                 | + Aggiung delikera                                 |

In caso di delibere multiple, l'utente potrà inserire le delibere aggiuntive tramite la nuova funzionalità "Aggiungi delibera".

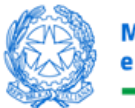

#### Ministero delle Imprese e del Made in Italy

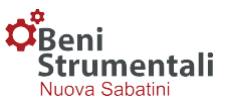

| and a second second sec |                                                                                     |                                          |                                                                       | Data Domanda                                                              |                                       |                                                                                                    |
|----------------------------------------------------------------------------------------------------|-------------------------------------------------------------------------------------|------------------------------------------|-----------------------------------------------------------------------|---------------------------------------------------------------------------|---------------------------------------|----------------------------------------------------------------------------------------------------|
| Banche                                                                                                    |                                                                                     |                                          | ~                                                                     | 23/09/2024                                                                |                                       |                                                                                                    |
|                                                                                                    |                                                                                     |                                          |                                                                       |                                                                           |                                       |                                                                                                    |
| Totale altre agevolazioni cumulabili                                                                                                    |                                                                                     |                                          |                                                                       | ESL altre agevolazioni                                                    |                                       |                                                                                                    |
| 0,0                                                                                                    |                                                                                     |                                          |                                                                       | 0,0                                                                       |                                       |                                                                                                    |
| Data Richiesta FCG                                                                                                    |                                                                                     | Nº richiesta FCG                         |                                                                       | Data Delibera FCG                                                         |                                       |                                                                                                    |
|                                                                                                    | =                                                                                   |                                          |                                                                       |                                                                           |                                       | =                                                                                                    |
| Totale Finanziamento FCG                                                                                                    |                                                                                     |                                          |                                                                       | % Finanziamento Garantito FCG                                             |                                       |                                                                                                    |
| €                                                                                                    |                                                                                     |                                          |                                                                       | %                                                                         |                                       |                                                                                                    |
| ESL FCG                                                                                                    |                                                                                     |                                          |                                                                       | Intensità agevolativa in euro FCG                                         |                                       |                                                                                                    |
| 5                                                                                                    |                                                                                     |                                          |                                                                       | ¢                                                                         |                                       |                                                                                                    |
|                                                                                                    |                                                                                     |                                          |                                                                       |                                                                           |                                       |                                                                                                    |
| Finanziamento Totale in Domanda                                                                                                    |                                                                                     |                                          |                                                                       | Importo investimento totale diretto leasing                               | domanda                               |                                                                                                    |
| 1240000,00                                                                                                    |                                                                                     |                                          |                                                                       | 1240000,00                                                                |                                       |                                                                                                    |
| Finanziamento Ordinario in Domanda                                                                                                    |                                                                                     |                                          | Finanziamento 4.0 in Domanda                                          |                                                                           | Finanziamento Green in I              | Domanda                                                                                                |
| 890000;00                                                                                                    |                                                                                     |                                          | 250000,00                                                             |                                                                           | 100000,00                             |                                                                                                    |
| Importo investimento ordinario diretto/                                                                                                    | easing domanda                                                                      |                                          | Importo investimento 4.0 diretto leasing domanda                      |                                                                           | Importo investimento Gre              | en diretto/leasing domanda                                                                             |
| 890000.00                                                                                                    |                                                                                     |                                          | 250000.00                                                             |                                                                           | 100000.00                             |                                                                                                    |
| Delibera/e:                                                                                                    |                                                                                     |                                          |                                                                       |                                                                           |                                       | + Aggiungi delibera                                                                                    |
|                                                                                                    |                                                                                     |                                          |                                                                       |                                                                           |                                       |                                                                                                    |
| Numero 1                                                                                                    | Data                                                                                | 11 Anni                                  | Importo Finanziamento                                                 |                                                                           | Importo Investimento                  | 17 17                                                                                                  |
| 666                                                                                                    | 24/09/2024                                                                          | 5                                        | 1.000.000,00 €                                                        |                                                                           | 1,240,000,00 €                        |                                                                                                    |
|                                                                                                    |                                                                                     |                                          |                                                                       |                                                                           |                                       |                                                                                                    |
| Totali                                                                                                    |                                                                                     |                                          | 1.000.000,00 €                                                        |                                                                           | 1.240.000,00 €                        |                                                                                                    |
| Showing 1 to 1 of 1 entries                                                                                                    |                                                                                     |                                          |                                                                       |                                                                           |                                       |                                                                                                    |
| Finanziamento Ordinario in Delibera                                                                                                    |                                                                                     |                                          | Finanziamento 4.0 in Delibera                                         |                                                                           | Finanziamento Green in                | Delibera                                                                                               |
| 890000,00                                                                                                    |                                                                                     |                                          | € 250.000,00                                                          |                                                                           | 100000,00                             |                                                                                                    |
| Importo investimento Ordinario diretto                                                                                                    | leasing Delibera                                                                    |                                          | Importo investimento 4.0 diretto/leasing Delibera                     |                                                                           | Importo investimento Gr               | een diretto/leasing Delibera                                                                           |
| 890000,00                                                                                                    |                                                                                     |                                          | 250000,00                                                             |                                                                           | 100000,00                             |                                                                                                    |
| Importo finanziamento deliberato                                                                                                    |                                                                                     |                                          |                                                                       | Importo investimento totale diretto leasing                               | g deliberato                          |                                                                                                    |
| 1000000,00                                                                                                    |                                                                                     |                                          |                                                                       | 1240000,00                                                                |                                       |                                                                                                    |
|                                                                                                    |                                                                                     |                                          |                                                                       |                                                                           |                                       | 🖌 Wetka Dali                                                                                           |
| ito FCG                                                                                                    | Dati delibe                                                                         | era                                      |                                                                       | bitt ber                                                                  | жит об<br>Х                           | to FCG                                                                                                 |
| ,<br>ito FCG                                                                                                    | Dati deliber                                                                        | Pra                                      | Data Delibera                                                         | N° anni rim                                                               | borso                                 | to FCG                                                                                                 |
| ,<br>Ito FCG                                                                                                    | Dati delibe<br>N° Delibera<br>Finanziamen                                           | nonesa ro<br>era                         | Data Delibera<br>Finanziamento                                        | N° anni rim<br>finanziamen                                                | borso<br>nto                          | to FCG                                                                                                 |
| Ito FCG                                                                                                    | Dati delibe<br>N° Delibera<br>Finanziamen                                           | nonesta r o<br>era<br>nto                | Data Delibera<br>Finanziamento                                        | N° anni rim<br>finanziamet<br>III (Selezion                               | borso<br>nto                          | to FCG                                                                                                 |
| ito FCG                                                                                                    | Dati delibe<br>N° Delibera<br>Finanziamen                                           | era<br>nto                               | Data Delibera<br>Finanziamento                                        | N° anni rim<br>finanziamei<br>III                                         | borso<br>nto<br>a un valc v           | to FCG                                                                                                 |
| to FCG                                                                                                    | Dati delibe<br>N° Delibera<br>Finanziamen                                           | noncour o                                | Data Delibera<br>Finanziamento                                        | N° anni rim<br>finanziame<br>[Selezion<br>campo obblig                    | borso<br>nto<br>a un valc v           | to FCG                                                                                                 |
| ito FCG                                                                                                    | Dati delibe<br>N° Delibera<br>Finanziamen                                           | noncour o                                | Data Delibera<br>Finanziamento                                        | N° anni rim<br>finanziamei<br>III [Selezion<br>campo obblig               | borso<br>hto<br>a un valc v           | Ito FCG                                                                                                |
| ,<br>Ito FCG                                                                                                    | Dati delibe<br>N° Delibera<br>Finanziamen<br>Totale Imp                             | nto<br>porto Finan                       | Data Delibera<br>Finanziamento<br>nziamento                           | N° anni rim<br>finanziamei<br>[Selezion<br>campo obblig                   | borso<br>nto<br>a un valc v           | to FCG                                                                                                 |
| ,<br>Ito FCG                                                                                                    | Dati delibe<br>Nº Delibera<br>Finanziamen<br>Totale Imp                             | era<br>nto<br>porto Finan                | Data Delibera<br>Finanziamento                                        | N° anni rim<br>finanziamer<br>[Selezion<br>campo obblig                   | borso<br>nto<br>a un valc v           | to FCG                                                                                                 |
| ito FCG                                                                                                    | Dati delibera<br>N° Delibera<br>Finanziamer<br>Totale Imp<br>0                      | nto<br>porto Finan                       | Data Delibera<br>Finanziamento<br>nziamento                           | N° anni rim<br>finanziame<br>[Selezion<br>campo obblig                    | borso<br>nto<br>a un valc v           | to FCG<br>uro FCG                                                                                      |
| ito FCG<br>11e in Domanda                                                                                                    | Dati delibe<br>N° Delibera<br>Finanziamen<br>Totale Imp<br>0                        | nto<br>porto Finar                       | Data Delibera<br>Finanziamento                                        | N° anni rim<br>finanziamei<br>III [Selezion<br>campo obblig               | borso<br>nto<br>a un valc v           | Ito FCG                                                                                                |
| ito FCG<br>ale in Domanda                                                                                                    | Dati delibe<br>N° Delibera<br>Finanziamer<br>Totale Imp<br>0<br>Totale Imp          | nto<br>porto Finan                       | Data Delibera<br>Finanziamento<br>nziamento                           | N° anni rim<br>finanziamei<br>III (Selezion<br>campo obblig               | borso<br>hto<br>a un valc v           | Ito FCG                                                                                                |
| ito FCG                                                                                                    | Dati delibe<br>N° Delibera<br>Finanziamer<br>Totale Imp<br>0<br>TotaleImp           | era<br>nto<br>porto Finan                | Data Delibera<br>Finanziamento<br>nziamento<br>imento diretto/leasing | N° anni rim<br>finanziamei<br>III [Selezion<br>campo obblig<br>deliberato | borso<br>nto<br>a un valc v           | to FCG<br>uro FCG<br>ale diretto/leasing domanda                                                       |
| ito FCG                                                                                                    | Dati delibe<br>N° Delibera<br>Finanziamen<br>Totale Imp<br>0<br>TotaleImp           | nto<br>porto Finan<br>orto invest        | Data Delibera<br>Finanziamento                                        | N° anni rim<br>finanziamer<br>III [Selezion<br>campo obblig               | borso<br>nto<br>a un valc v           | to FCG<br>uro FCG<br>ale diretto/leasing domanda                                                       |
| ito FCG<br>ale in Domanda<br>inario in Domanda                                                                                                    | Dati delibera<br>Finanziamen<br>Totale Imp<br>0<br>TotaleImp<br>0                   | nto<br>porto Finan<br>orto invest        | Data Delibera<br>Finanziamento                                        | N° anni rim<br>finanziamet<br>[Selezion<br>campo obblig<br>deliberato     | borso<br>nto<br>a un valc v           | to FCG<br>uro FCG<br>ale diretto/leasing domanda                                                       |
| ito FCG<br>ale in Domanda<br>inario in Domanda                                                                                                    | Dati delibe<br>N° Delibera<br>Finanziamer<br>O<br>Totale Imp<br>O<br>TotaleImp      | era<br>nto<br>porto Finan                | Data Delibera<br>Finanziamento                                        | N° anni rim<br>finanziamei<br>III [Selezion<br>campo obblig<br>deliberato | borso<br>nto<br>a un valc v           | to FCG uro FCG ale diretto/leasing domanda Finanziamento Green 0,0                                     |
| ito FCG<br>ale in Domanda<br>inario in Domanda                                                                                                    | Dati delibe<br>N° Delibera<br>Finanziamer<br>O<br>Totale Imp<br>O<br>TotaleImp<br>O | nto<br>porto Finan                       | Data Delibera<br>Finanziamento                                        | N° anni rim<br>finanziamei<br>III [Selezion<br>campo obblig               | borso<br>hto<br>a un valc v           | Ito FCG Iuro FCG Ile diretto/leasing domanda Finanziamento Green 0,0 Importo Investimento              |
| ito FCG<br>ale în Domanda<br>inario in Domanda                                                                                                    | Dati delibe<br>N° Delibera<br>Finanziamer<br>O<br>Totale Imp<br>O<br>TotaleImp<br>O | era<br>nto<br>porto Finan<br>orto invest | Data Delibera<br>Finanziamento                                        | N° anni rim<br>finanziamei<br>III [Selezion<br>campo otbilig              | borso<br>nto<br>a un valc v<br>atorio | to FCG<br>uro FCG<br>ale diretto/leasing domanda<br>Finanziamento Green<br>0,0<br>Importo investimento |
| ito FCG<br>ale in Domanda<br>inario in Domanda                                                                                                    | Dati delibe<br>N° Delibera<br>Finanziamer<br>O<br>Totale Imp<br>O<br>TotaleImp<br>O | nto<br>porto Finan<br>orto invest        | Data Delibera<br>Finanziamento                                        | N° anni rim<br>finanziamer<br>(Selezion<br>campo obblig                   | borso<br>nto<br>a un valc v<br>atorio | to FCG ale diretto/leasing domanda Finanziamento Green 0,0 Importo investimento 0,0                    |
| ito FCG<br>ale in Domanda<br>Inario in Domanda<br>ito ordinario diretto                                                                                                    | Dati delibe<br>N° Delibera<br>Finanziamer<br>O<br>Totale Imp<br>O<br>TotaleImp<br>O | nto<br>porto Finan<br>orto invest        | Data Delibera<br>Finanziamento                                        | N° anni rim<br>finanziamei<br>[Selezion<br>campo obblig<br>deliberato     | borso<br>nto<br>a un valc v<br>atorio | Le diretto/leasing domanda                                                                             |
| ito FCG<br>ale in Domanda<br>inario in Domanda                                                                                                    | Dati delibe<br>N° Delibera<br>Finanziamer<br>O<br>Totale Imp<br>O<br>TotaleImp<br>O | era<br>nto<br>porto Finan<br>orto invest | Data Delibera<br>Finanziamento                                        | N° anni rim<br>finanziamei<br>III [Selezion<br>campo obblig<br>deliberato | borso<br>hto<br>a un valc v<br>storio | Verence (                                                                                              |
| ito FCG<br>ale in Domanda<br>inario in Domanda                                                                                                    | Dati delibe<br>N° Delibera<br>Finanziamer<br>O<br>Totale Imp<br>O<br>TotaleImp<br>O | nto<br>porto Finan                       | Data Delibera<br>Finanziamento                                        | N° anni rim<br>finanziamei<br>III [Selezion<br>campo obblig               | borso<br>nto<br>a un valc v<br>etorio | Le diretto/leasing domanda                                                                             |
| ito FCG<br>ale in Domanda<br>inario in Domanda<br>ito ordinario diretto                                                                                                    | Dati delibera<br>Finanziamer<br>Totale Imp<br>0<br>TotaleImp<br>0                   | era<br>nto<br>porto Finan<br>orto invest | Data Delibera<br>Finanziamento                                        | N° anni rim<br>finanziamer<br>III [Selezion<br>campo obblig               | borso<br>nto<br>a un valc v<br>atorio | Let FCG Uro FCG ale diretto/leasing domanda Finanziamento Green 0,0 Importo investimento 0,0           |

Dopo aver compilato il form con i dati della delibera e aver cliccato su "**Salva**", i dati inseriti saranno riportati nella sezione "**Delibera/e**".

Nel caso in cui siano stati inseriti dei dati errati, il sistema non consente la modifica, tramite il pulsante e possibile eliminare la delibera e reinserirla successivamente.

Attraverso il pulsante "Verifica Dati" la piattaforma controllerà i campi obbligatori e restituirà eventuali errori mediante messaggi di alert posti direttamente sotto i relativi campi.

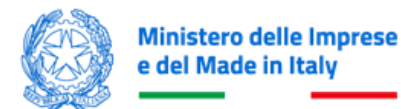

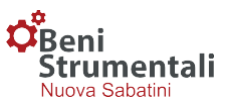

| Tipo Provvista                                          |                  |                                                   | Data Domanda                                          |                                 |                                    |  |
|---------------------------------------------------------|------------------|---------------------------------------------------|-------------------------------------------------------|---------------------------------|------------------------------------|--|
| [Seleziona un valore]                                   |                  | ~                                                 | gg/mm/aasa                                            |                                 |                                    |  |
| Tipo provinta ototigatorio.                             |                  |                                                   | Dels Domande obbitgatorio.                            |                                 |                                    |  |
| Totale altre agevolazioni cumulabili                    |                  |                                                   | ESI, altre agevolazioni                               |                                 |                                    |  |
| 0,0                                                     |                  |                                                   | 0.0                                                   |                                 |                                    |  |
| Data Richiesta FCG                                      | Nº richiesta FCG |                                                   | Data Delibera FCG                                     |                                 |                                    |  |
|                                                         |                  |                                                   |                                                       |                                 |                                    |  |
| Tatala Einenziamente ECC                                |                  |                                                   | K Einen innerte Caractite ECC                         |                                 |                                    |  |
| f.                                                      |                  |                                                   | 14                                                    |                                 |                                    |  |
|                                                         |                  |                                                   |                                                       |                                 |                                    |  |
| ESLFCG                                                  |                  |                                                   | Intensità agevolativa in euro FCG                     |                                 |                                    |  |
| 2                                                       |                  |                                                   | e                                                     |                                 |                                    |  |
|                                                         |                  |                                                   |                                                       |                                 |                                    |  |
| Finanziamento Totale in Domanda                         |                  |                                                   | Importo investimento totale diretto-leasing dom       | anda                            |                                    |  |
| 1240000,00                                              |                  |                                                   | 1240000,00                                            |                                 |                                    |  |
| Finanziamento Ordinario in Domanda                      |                  | Finanziamento 4.0 in Domanda                      |                                                       | Finanziamento Green in Domanda  |                                    |  |
| 890000,00                                               |                  | 250000,00                                         |                                                       | 100000,00                       |                                    |  |
| Importo investimento ordinario diretto/leasing domanda  |                  | Importo investimento 4.0 diretto/leasing domanda  | da Importo investimento Green diretto feasing domanda |                                 |                                    |  |
| 890000,00                                               |                  | 250000,00                                         |                                                       | 100000,00                       |                                    |  |
| Dalibaraia                                              |                  |                                                   |                                                       |                                 | A Index Allow                      |  |
| Demoerare:                                              |                  |                                                   |                                                       |                                 | <ul> <li>Aggung despera</li> </ul> |  |
| Numero Il Data                                          | dani.            | Imode Essentiamente                               |                                                       | Imouth Investments              |                                    |  |
|                                                         |                  | his data and                                      | nin a bable                                           |                                 |                                    |  |
|                                                         |                  | No Gata ava                                       | acie in tacie                                         |                                 |                                    |  |
| Totali                                                  |                  | 0,00 €                                            |                                                       | 0,00 €                          |                                    |  |
| Showing 0 to 0 of 0 entries                             |                  |                                                   |                                                       |                                 |                                    |  |
| Finanziamento Ordinario in Delibera                     |                  | Finanziamento 4.0 in Delibera                     |                                                       | Finanziamento Green in Delibera |                                    |  |
| 0                                                       |                  | •                                                 |                                                       | u .                             |                                    |  |
| Importo investimento Ordinario diretto leasing Delibera |                  | Importo investimento 4.0 diretto leasing Delibera | Importo investimento Green diretto leasing Delibera   |                                 |                                    |  |
| 0                                                       |                  | 0                                                 |                                                       | 0                               |                                    |  |
| Importo finanziamento deliberato                        |                  |                                                   | Importo investimento totale diretto leasing delib     | erato                           |                                    |  |
| 0                                                       |                  |                                                   | 0                                                     |                                 |                                    |  |
|                                                         |                  |                                                   |                                                       |                                 | 🖌 Verifica Dati                    |  |
|                                                         |                  |                                                   |                                                       |                                 |                                    |  |

Al fine di completare il controllo, in caso di problemi nella lettura automatica dei campi presenti nel modulo di domanda della PMI, la piattaforma MIMIT richiederà all'utente di inserire manualmente nel relativo campo il valore presente nel modulo di domanda.

Per le domande di agevolazione che prevedono investimenti in beni strumentali, investimenti 4.0 e investimenti green, si possono presentare 2 casi.

# Caso 1) L'importo del finanziamento e dell'investimento deliberato è uguale a quello indicato dall'impresa in domanda

L'utente valorizzerà i campi **"Finanziamento deliberato"** e **"Importo investimento diretto/leasing deliberato"** e gli altri campi obbligatori, mentre la ripartizione del finanziamento e dell'investimento tra la componente "beni strumentali", "4.0" e "green" verrà effettuata dalla piattaforma, al termine del processo di verifica dati, coerentemente con quanto indicato dall'impresa in domanda.

# Caso 2) L'importo del finanziamento e/o dell'investimento deliberato è inferiore a quello indicato dall'impresa in domanda

L'utente valorizzerà i campi "Finanziamento deliberato", "Importo investimento diretto/leasing deliberato" e gli altri campi obbligatori. Al termine del processo di verifica dati, per completare il processo di inserimento e trasmissione della delibera di finanziamento, verrà richiesto di allegare la dichiarazione dell'impresa firmata digitalmente (\*.p7m\*), redatta utilizzando il template Allegato 7 disponibile sul sito dedicato alla misura, contenente l'indicazione delle quote di finanziamento ed investimento da destinare alla componente "4.0", "ordinario" e "green". Una volta acquisiti dalla

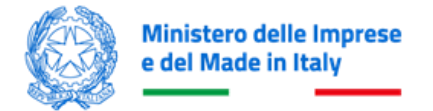

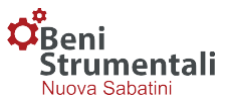

piattaforma, i dati presenti sull'Allegato 7 andranno a sovrascrivere i dati della delibera.

| Domanda non acquisibile per i seguenti errori :<br>• L'importo del finanziamento deliberato non corrisponde alla somma di ordinario, tecnologico e green. Allegare la Variazione. |                           |                      |             |  |  |  |
|----------------------------------------------------------------------------------------------------|---------------------------|----------------------|-------------|--|--|--|
| Codice Prenotazione : 24NS080109295291C                                                                                                    |                           |                      | C Reset     |  |  |  |
| 1º Passo<br>Domanda CUP                                                                                                    | 2° Passo<br>Dati delibera | 3º Passo<br>Conferma |             |  |  |  |
| Allega la dichiarazione dell'impresa tramite allegato 7(SE PRESENTE)                                                                                                    |                           |                      |             |  |  |  |
| File ripartizione finanziamento/investimento                                                                                                    |                           |                      | Scegli File |  |  |  |
|                                                                                                    |                           | ÷                    | Upload      |  |  |  |

Attenzione! In fase di inserimento delle domande, la piattaforma controllerà che la somma dei contributi relativi alle domande inserite sia minore o uguale all'ammontare del contributo prenotato per quel dato codice di prenotazione in relazione alla tipologia di investimento (ordinario, 4.0, green). In caso di esito verifica negativo, la piattaforma non consentirà la Conferma e il salvataggio dei dati.

#### 4° Passo - Conferma e salvataggio dei dati inseriti

In questa fase l'utente potrà confermare e salvare i dati attraverso l'apposito pulsante.

| FICINIZZONE . 24130327034101020 |                           | <i>2</i> Re          |
|---------------------------------|---------------------------|----------------------|
| 1* Passo<br>Domanda CUP         | 2* Passo<br>Dati delibera | 3* Passo<br>Conferma |
|                                 | Conferma e salva dati     |                      |

Per tornare alla home page della piattaforma occorrerà cliccare il pulsante "Torna alla Home".

| <mark>ିଜୁନାi<br/>Strumentali</mark><br>Nuova Sabalini<br>୬୦ ୟୁ ପା ଅ ଏଲ        |                |  |
|-------------------------------------------------------------------------------|----------------|--|
| O Dati salvati correttamente. Lo Stato della Domanda è Istruttoria. Id 235940 |                |  |
|                                                                               | Toma alla Home |  |

#### Funzionalità Codici Prenotazione – Gestione – Trasmissione delibere

Selezionando la voce "**Gestione**" della funzionalità "**Codici Prenotazione**", l'utente potrà visualizzare il riepilogo dei codici di prenotazione e, cliccando sul pulsante "**dettaglio**" di ognuno, potrà procedere, entro il termine ultimo previsto dalla normativa di riferimento, alla trasmissione

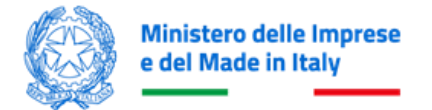

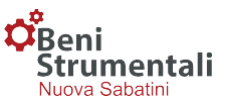

dei Finanziamenti BS deliberati caricati in piattaforma, dopo averli selezionati attraverso gli appositi flag.

| odice Prenotazione : 22NS121416438547              |                 |                  |            |             |                   |   |
|----------------------------------------------------|-----------------|------------------|------------|-------------|-------------------|---|
| [Partita Iva] / [Denominazione] / [Codice Domanda] |                 |                  |            |             | O Cerca           | 1 |
| ◆ Indetro ≓ Trasmissione Dati                      |                 |                  |            |             |                   |   |
| Codice                                             | 1 Data Delibera | Importo Delibera | Delibera 🕸 | Stato 👘     | Data Trasmissione |   |
| Q 235038                                           | 01/12/2022      | 391.500,00 €     | 123456     | Deliberata  | 14/12/2022        |   |
| Q 235939                                           | 01/12/2022      | 175.200,00 €     | 123456     | Istruttoria | 14/12/2022        |   |
| Q 235940                                           | 02/12/2022      | 175.200,00 €     | 123456     | Istruttoria |                   |   |
| owing 1 to 3 of 3 entries                          |                 |                  |            |             |                   |   |
|                                                    |                 |                  |            |             |                   | • |

L'utente Master potrà trasmettere, **singolarmente o cumulativamente**, tutte le delibere riferibili al codice di prenotazione ad esso associate (incluse le delibere inserite all'interno della piattaforma MIMIT dai singoli utenti B/I), mentre gli utenti B/I potranno **trasmettere solo le delibere di propria competenza.** 

La procedura di trasmissione consiste in 3 passaggi:

- 1° Passo Documentazione
- 2° Passo Trasmissione
- 3° Passo Conferma trasmissione

#### 1° Passo – Documentazione

| Beni<br>Strumentali<br>Nova Sabatin<br>종 내 교 또 관 : : : : : : : : : : : : : : : : : :                                                     |                                      |                                   |
|----------------------------------------------------------------------------------------------------|--------------------------------------|-----------------------------------|
| 1° Passo<br>Documentazione                                                                                                    | 2° Passo<br>Trasmetti Documentazione | 3° Passo<br>Conferma Trasmissione |
| Procedura di trasmissione<br>Cliccando sul pulsante verrà generata la documentazione di riepliogo delle Domande<br>Genera Documentazione | inserite.                            |                                   |

In questa fase l'utente, selezionando il pulsante "Genera Documentazione", genererà la documentazione associata alle delibere da trasmettere.

#### 2° Passo – Trasmissione

L'utente avrà la possibilità di scaricare la documentazione generata dalla piattaforma selezionando i pulsanti "Scarica la documentazione in formato DOCX" e "Scarica la documentazione in formato CSV" e, dopo averla firmata digitalmente, potrà effettuarne l'upload attraverso i pulsanti "Csv Dati Firmato" e "Lettera Documentazione di riepilogo firmata" e confermare la trasmissione mediante il pulsante "Carica i file e conferma la trasmissione dei dati".

|                                                             | <b>Beni</b><br>Strumenta<br>Nuova Sabatini  |
|-------------------------------------------------------------|---------------------------------------------|
|                                                             |                                             |
|                                                             | 2 Annulla Trasmission                       |
| 2° Passo<br>Trasmetti Documentazione                        | 3° Passo<br>Conferma Trasmissione           |
| Scarica la documentazione<br>In formato DOCX In formato CSV | <b>\$</b>                                   |
|                                                             | Csv Dati Firmato                            |
|                                                             | Lettera Documentazione di riepilogo firmata |
|                                                             |                                             |
|                                                             | 2° Passo<br>Trasmeti Documentazione         |

**Attenzione!** Il file Lettera Documentazione di riepilogo non dovrà essere aperto, né modificato in alcun modo prima dell'apposizione della firma digitale e della successiva trasmissione sul portale. In caso contrario il sistema restituirà l'errore *"Il file caricato non corrisponde al file generato dal sistema."* 

#### 3° Passo – Conferma trasmissione

L'utente riceverà conferma dell'avvenuta trasmissione delle delibere di finanziamento, come da schermata di seguito riportata.

| Benimentali<br>Nuova Sabatini<br>A D T A A<br>Codice prenotazione : 22NS121416438547 |                                      |                                   |
|--------------------------------------------------------------------------------------|--------------------------------------|-----------------------------------|
| 1° Passo<br>Documentazione                                                           | 2° Passo<br>Trasmetti Documentazione | 3° Passo<br>Conferma Trasmissione |
| Trasmissione avvenuta con successo<br>Toma alla Home                                 |                                      |                                   |

A seguito della corretta trasmissione della delibera, il campo "Data Trasmissione" risulterà popolato.

| eni<br>trumei<br>Jova Sabati<br>B JG ( | ntali<br><sup>lini</sup><br>Qi 🖻 🚈 |                    |                                                                                                    |                                                                |             |                                                        |                   |       |
|----------------------------------------|------------------------------------|--------------------|----------------------------------------------------------------------------------------------------|----------------------------------------------------------------|-------------|--------------------------------------------------------|-------------------|-------|
| odice                                  | Prenotazione                       | : 22NS121416438547 |                                                                                                    |                                                                |             |                                                        | 0                 | Cerca |
| -<br>-                                 | lietro → Trasmis                   | ssione Dati        |                                                                                                    |                                                                |             |                                                        |                   |       |
| e ind                                  |                                    |                    |                                                                                                    |                                                                |             |                                                        |                   |       |
|                                        | Codice                             | 1 Denominazione    | 1 Data Delibera                                                                                                    | Importo Delibera                                               | 1 Delibera  | 1 Stato 1                                              | Data Trasmissione |       |
|                                        | Codice                             | 11 Denominazione   | Image: Image and the image and the image and the | Importo Delibera           391.500,00 €                        | J1 Delibera | It     Stato     It       Deliberata                   | Data Trasmissione |       |
|                                        | Codice<br>Q 235938<br>Q 235939     | 1 Denominazione    | Data Delibera           01/12/2022           01/12/2022                                                                                                    | Importo Delibera           391.500,00 €           175.200,00 € | Delibera    | It     Stato     It       Deliberata       Istruttoria | Data Trasmissione |       |

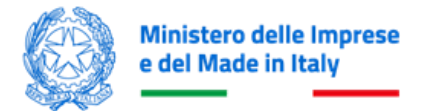

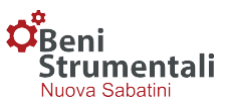

#### **DELIBERE CONDIZIONATE AL FCG**

Si riporta di seguito il dettaglio delle procedure per la gestione e la valorizzazione delle delibere di finanziamento condizionate al FCG:

#### Caso 1) Il FCG risponde nei termini temporali entro cui B/I deve inviare i dati al MIMIT

L'utente potrà caricare le domande e le relative delibere di finanziamento come da procedura sopra descritta, valorizzando opportunamente i campi descrittivi dell'esito della richiesta al FCG.

#### Caso 2) Il FCG non risponde nei termini temporali entro cui B/I deve inviare i dati al MIMIT

L'utente caricherà le domande e le relative delibere condizionate al FCG come da procedura sopra descritta, valorizzando esclusivamente i campi **"Data Richiesta FCG"** e **"N. richiesta FCG"**.

| Tipo Provvista                |          |                  | Data Domanda                      |
|-------------------------------|----------|------------------|-----------------------------------|
| Banche                        |          | ~                | 14/11/2024 🗰                      |
| Totale altre agevolazioni cun | nulabili |                  | ESL altre agevolazioni            |
| Data Richiesta FCG            |          | N° richiesta FCG | Data Delibera FCG                 |
| 13/11/2024                    |          | 0000456          |                                   |
| Totale Finanziamento FCG      |          |                  | % Finanziamento Garantito FCG     |
| €                             |          |                  | %                                 |
| ESL FCG                       |          |                  | Intensità agevolativa in euro FCG |
| %                             |          |                  | e                                 |

Dopo aver compilato i dati della delibera dell'istituto finanziario, e i restanti campi obbligatori (non quelli relativi al FCG), occorrerà cliccare su **"Verifica Dati"**.

| inanziamento Totale in Domanda                                                                                    |                                |                                                  |         |                       | Importo investimento totale diretto/leasing domanda        |                                                  |                                                              |                                                                           |                  |
|----------------------------------------------------------------------------------------------------|--------------------------------|--------------------------------------------------|---------|-----------------------|------------------------------------------------------------|--------------------------------------------------|--------------------------------------------------------------|---------------------------------------------------------------------------|------------------|
| 100000,00                                                                                                    |                                |                                                  |         |                       |                                                            | 100000,00                                        |                                                              |                                                                           |                  |
| Finanziamento Ordi                                                                                                | nario in                       | Domanda                                          |         | Finanz                | iamento 4.0 in Domanda                                     |                                                  | Finanziamer                                                  | nto Green in Domanda                                                      |                  |
| 100000,00                                                                                                    |                                |                                                  |         | 0,0                   |                                                            |                                                  | 0,0                                                          |                                                                           |                  |
| Importo investimen                                                                                                | o ordin                        | ario diretto/leasing doma                        | nda     | Import                | o investimento 4.0 diretto/lea                             | asing domanda                                    | Importo inve                                                 | estimento Green diretto/leasing domar                                     | da               |
| 100000,00                                                                                                    |                                |                                                  |         | 0,0                   |                                                            |                                                  | 0,0                                                          |                                                                           |                  |
| Delibera/e:                                                                                                    |                                |                                                  |         |                       |                                                            |                                                  |                                                              | + ^                                                                       | ggiungi delibera |
| Numero                                                                                                    | ļΫ                             | Data                                             | It Anni |                       | Importo Finanziamento                                      |                                                  | Importo Investime                                            | nto I†                                                                    |                  |
| 123456                                                                                                    |                                | 26/09/2024                                       | 5       |                       | 100.000,00 €                                               |                                                  | 100.000,00 €                                                 |                                                                           |                  |
| Totali                                                                                                    |                                | Totali                                           |         |                       | 100.000,00 €                                               |                                                  | 100 000 00 F                                                 |                                                                           |                  |
|                                                                                                    |                                |                                                  |         |                       |                                                            |                                                  | 100.000,00 C                                                 |                                                                           |                  |
| Showing 1 to 1 of 1 e<br>Finanziamento Ordi                                                                       | ntries<br>nario in             | Delibera                                         |         | Finanz                | iamento 4.0 in Delibera                                    |                                                  | Finanziamer                                                  | nto Green in Delibera                                                     |                  |
| Showing 1 to 1 of 1 e<br>Finanziamento Ordi<br>100000,00                                                          | ntries<br>nario in             | Delibera                                         |         | Finanz                | iamento 4.0 in Delibera                                    |                                                  | Finanziamer                                                  | nto Green in Delibera                                                     |                  |
| Showing 1 to 1 of 1 e<br>Finanziamento Ordi<br>100000,00<br>Importo investimen                                    | ntries<br>nario in             | Delibera<br>ario diretto/leasing Delib           | Ira     | Finanz<br>0<br>Import | iamento 4.0 in Delibera<br>to investimento 4.0 diretto/le: | asing Delibera                                   | Finanziamer<br>0<br>Importo inve                             | nto Green in Delibera<br>estimento Green diretto/leasing Delibe           | ra               |
| Showing 1 to 1 of 1 e<br>Finanziamento Ordi<br>100000,00<br>Importo investimen<br>100000,00                       | ntries<br>nario in<br>to Ordin | Delibera<br>ario diretto/leasing Delib           | Ha      | Finanz<br>0<br>Import | ciamento 4.0 in Delibera                                   | asing Delibera                                   | Finanziamer<br>0<br>Importo inve                             | nto Green in Delibera<br>estimento Green diretto/leasing Delibe           | ra               |
| Showing 1 to 1 of 1 e<br>Finanziamento Ordi<br>100000,00<br>Importo investimen<br>100000,00<br>Importo finanziame | ntries<br>nario in<br>to Ordin | Delibera<br>ario diretto/leasing Delib<br>verato | Ha      | Finanz<br>0<br>Import | iamento 4.0 in Delibera<br>io investimento 4.0 diretto/lea | asing Delibera<br>Importo investimento totale di | Finanziamer<br>0<br>Importo inve<br>0<br>retto/leasing delib | nto Green in Delibera<br>estimento Green diretto/leasing Delibe<br>verato | ra               |

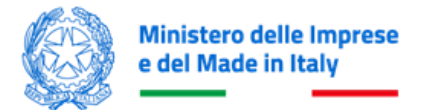

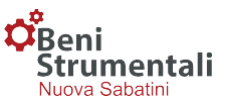

In alto a sinistra comparirà il messaggio *"La Domanda verrà acquisita con stato Condizionata al Fondo di Garanzia – Esito fondo di garanzia non presente"*. Cliccare sul pulsante **"Prosegui"**.

| Creeni<br>Strumentali<br>Res Dictor<br>Res Dictor                                                                |                          |                      |             |
|----------------------------------------------------------------------------------------------------|--------------------------|----------------------|-------------|
| La Domanda venà acquisita con stato Condizionata al Fondo di Garanzia.     Etato fondo di garanzia non presente. |                          |                      |             |
| Codice Prenotazione : 24NS080109295291C                                                                          |                          |                      | Ø Reset     |
| t* Passo<br>Domanda CUP                                                                                          | 2º Passo<br>Dati delbera | 3º Passo<br>Conferma |             |
| Ртонери                                                                                                    |                          |                      |             |
| Allega la dichiarazione dell'impresa tramite allegato 7(SE PRESENTE)                                             |                          |                      |             |
| File riperit clone financiamento/investmento                                                                     |                          |                      | Scegli File |
|                                                                                                    |                          |                      | → Upload    |

Per completare la procedura, occorrerà cliccare su "Conferma e salva dati".

| Codice Prenotazione : 24NS080109295291C                       |                           | C Reset              |
|---------------------------------------------------------------|---------------------------|----------------------|
| 1* Passo<br>Domanda CUP                                       | 2º Passo<br>Dati delibera | 3* Passo<br>Conferma |
|                                                               | Conferma e salva dati     |                      |
|                                                               |                           |                      |
| Dati salvati correttamente. Lo Stato della Domanda è Condizio | onataFcg. Id 320917       |                      |
|                                                               | Torna alla Home           |                      |

A tali domande la piattaforma MIMIT assegnerà uno STATO\_DOMANDA di sospensione, denominato "Condizionata FCG".

| Codio   | e Pr     | enotazione :          | 22NS121416438547 |                  |                  |          |                 |                   |
|---------|----------|-----------------------|------------------|------------------|------------------|----------|-----------------|-------------------|
| [Part   | la Iva]/ | [Denominazione] / [Co | dice Domanda]    |                  |                  |          |                 | Oerca             |
| ÷       | Indietr  | o ≓ Trasmissi         | one Dati         |                  |                  |          |                 |                   |
|         | Ļ        | Codice                | 11 Denominazione | 11 Data Delibera | Importo Delibera | Delibera | Stato           | Data Trasmissione |
| 1       | 1        | Q 238                 | 6938             | 01/12/2022       | 391.500,00 €     | 123456   | Deliberata      | 14/12/2022        |
| 1       | 1        | Q 235                 | 5030             | 01/12/2022       | 175.200,00 €     | 123456   | Istruttoria     | 14/12/2022        |
| 1       | 1        | Q 235                 | 5640             | 02/12/2022       | 175.200,00 €     | 123456   | Istruttoria     | 15/12/2022        |
| C       | ]        | Q 235                 | 5940             | 02/12/2022       | 370.000,00 €     | 123456   | CondizionataFcg |                   |
| Showing | 1 to 4 o | f 4 entries           |                  |                  |                  |          |                 | Þ                 |

Si potrà pertanto procedere con la trasmissione della domanda, come da procedura generale.

| artita Iva] / [Denominazione] / [Co | dice Domanda]    |               |                  |             |                 |                   | Cerca |
|-------------------------------------|------------------|---------------|------------------|-------------|-----------------|-------------------|-------|
| • Indietro 🛱 Trasmissio             | ine Dati         |               |                  |             |                 |                   |       |
| Codice                              | 11 Denominazione | Data Delibera | Importo Delibera | 11 Delibera | 11 Stato        | Data Trasmissione |       |
| Q 235                               | 138              | 01/12/2022    | 391.500,00 €     | 123456      | Deliberata      | 14/12/2022        |       |
| Q 235                               | 339              | 01/12/2022    | 175.200,00 €     | 123456      | Istruttoria     | 14/12/2022        |       |
| Q 2350                              | 940              | 02/12/2022    | 175.200,00 €     | 123456      | Istruttoria     | 15/12/2022        |       |
| <b>V</b> 0 225                      | MR               | 02/12/2022    | 370.000,00 €     | 123456      | CondizionataFcg |                   |       |

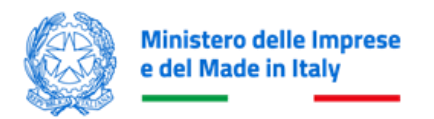

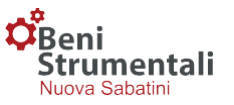

| 1º Passo<br>Documentazione                                                                                          | 2° Passo<br>Trasmetti Documentazione | 3° Passo<br>Conferma Trasmissione |
|----------------------------------------------------------------------------------------------------|--------------------------------------|-----------------------------------|
| ocedura di trasmissione<br>ccando sul pulsante verà generata la documentazione di riepilogo delle Domande inserite. |                                      |                                   |
| Genera Documentazione                                                                                               |                                      |                                   |
|                                                                                                    |                                      |                                   |
|                                                                                                    |                                      |                                   |
| a prenotazione : 22NS121416438547                                                                                   |                                      | C Annulla Trasmis                 |
| prenotazione 22NS121416438547<br>1º Passo<br>Documentazione                                                         | 2° Passo<br>Trasmetti Documentazione | 3° Passo<br>Conferma Trasmissione |
| e prenotazione : 22NS121416438547<br>1º Passo<br>Documentazione                                                     | 2º Passo<br>Trametil Documentazione  | 3º Passo<br>Conferma Traumisione  |
| e prenotazione 22NS121416438547<br>1º Passo<br>Documentazione<br>Contralha formate gre                              | 2º Passo<br>Travneti Documentazione  | 3° Passo<br>Conferma Trasmissione |

Dopo aver scaricato e firmato digitalmente la documentazione, sarà possibile caricarla e trasmetterla tramite il pulsante "**Carica i file e conferma la trasmissione dei dati**".

In caso di errore, sarà possibile annullare la trasmissione cliccando sul pulsante "Annulla Trasmissione".

|                                              |                                                                                                    |                                                                                                    |                                   | 2 Annulla Trasmissione                                                                                                    |
|----------------------------------------------|----------------------------------------------------------------------------------------------------|----------------------------------------------------------------------------------------------------|-----------------------------------|----------------------------------------------------------------------------------------------------|
| 2º Passo<br>Traameti Documentazione          |                                                                                                    |                                                                                                    | 3° Passo<br>Conferma Trasmissione |                                                                                                    |
| Scarica la documentazione<br>in formato DOCX |                                                                                                    |                                                                                                    |                                   |                                                                                                    |
| 22022163315_22HS121416438547                 | Cambia file                                                                                                    | Rimuovi il file caricato                                                                                                    |                                   |                                                                                                    |
| 15122022163316_22N5121416438547              | Cambia file                                                                                                    | Rimuovi il file caricato                                                                                                    |                                   |                                                                                                    |
|                                              | 2" Passo<br>Tranneti Documentazione<br>Scarica ta documentazione<br>In formate DOCX In formate CSV I2022163315_221K5121416438547 I5122022163316_221K5121416438547 I5122022163316_221K5121416438547 Ist transissione dei dati | 2º Passo<br>Trametti Documentazione<br>In formato DOCX In formato DOCX In formato CSV I2022163316_22N5121416438547 Cambia file I5122022163316_22N5121416438547 Cambia file I512202163316_22N5121416438547 Cambia file I512202163316_22N5121416438547 Cambia file I512202163316_22N5121416438547 Cambia file I512202163316_22N5121416438547 Cambia file I512202163316_22N5121416438547 Cambia file I512202163316_22N5121416438547 Cambia file I5122021632162N512 I5122021632162N512 I512202163216 I512202163216 I512202163216 I51220216321 I51220216321 I51220216321 I5122021632 I5122021632 I5122021632 I5122021632 I5122021632 I5122021632 I5122021632 I512 I512 I512 I512 I512 I512 I512 I51 |                                   | 2° Passo<br>Travenda Bocumentazione       3° Passo<br>Conferma Travensione         Scarlica la documentazione<br>in formato DOCX       Scarlica la documentazione<br>in formato CSV         12022163315_221512/415435547       Camba file       Rimuovi ii file carlcato         15122022163316_221512/415435547       Camba file       Rimuovi ii file carlcato |

Al completamento della trasmissione compare il messaggio "Trasmissione avvenuta con successo".

Per tornare sulla schermata principale, sarà necessario cliccare sul pulsante "Torna alla Home".

| 1º Passo 2º Passo<br>Documentazione Trasmetti Documentazione Conforma Trasmetsione |  |
|------------------------------------------------------------------------------------|--|

Cliccando sul dettaglio della domanda, la piattaforma MIMIT presenterà all'utente una sezione dedicata alla gestione delle domande con stato **"Condizionata FCG"**.

| tita Iva] i | / [Denominazione] / [Codice Doma | nda]             |               |                  |          |                 | •                 | Cerca |
|-------------|----------------------------------|------------------|---------------|------------------|----------|-----------------|-------------------|-------|
| Indict      | ro 🛛 ≓ Trasmissione Dati         |                  |               |                  |          |                 |                   |       |
| L I         | È Codice                         | 11 Denominazione | Data Delibera | Importo Delibera | Delibera | 31 Stato        | Data Trasmissione |       |
| 2           | Q 235638                         |                  | 01/12/2022    | 391.500,00 €     | 123456   | Deliberata      | 14/12/2022        |       |
|             | Q. 235839                        |                  | 01/12/2022    | 175.200,00 €     | 123456   | Istruttoria     | 14/12/2022        |       |
| 2           | Q 235940                         |                  | 02/12/2022    | 175.200,00 €     | 123456   | Istruttoria     | 15/12/2022        |       |
|             | Q 235846                         |                  | 02/12/2022    | 370.000,00 €     | 123456   | CondizionataFcg | 16/12/2022        |       |
| 2           | Q, 235947                        |                  | 02/12/2022    | 1.573.000,00 €   | 123456   | Istruttoria     | 16/12/2022        |       |

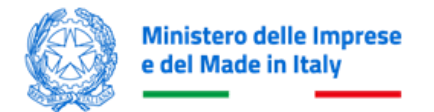

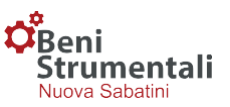

Dopo aver inserito i dati di riscontro del FCG, l'utente dovrà cliccare sul pulsante "Salva Dati FCG".

| Codice Domanda : 320919              |                  | l i i i i i i i i i i i i i i i i i i i | H Salva Dati F.C.G. |
|--------------------------------------|------------------|-----------------------------------------|---------------------|
| Dati Delibera Dati Azienda Allegati  |                  |                                         | 仓                   |
| Tipo Provvista                       |                  | Data Domanda                            |                     |
|                                      | *                |                                         |                     |
| Totale altre agevolazioni cumulabili |                  | ESL altre agevolazioni                  |                     |
| Data Richiesta FCG                   | N° richiesta FCG | Data Delibera FCG                       |                     |
| : 11                                 |                  |                                         | ===                 |
| Totale Finanziamento FCG             |                  | % Finanziamento Garantito FCG           |                     |
| e                                    |                  | %                                       |                     |
| ESL FCG                              |                  | Intensità agevolativa in euro FCG       |                     |
| %                                    |                  | e                                       |                     |

Per completare l'operazione, sarà necessario cliccare su "Trasmetti Dati FCG".

| O Dali Fondo di Garanzia salvati con successo. |              |                                          |
|------------------------------------------------|--------------|------------------------------------------|
| Codice Domanda : 235946                        |              | H Salva Dati F.C.G. H Trasmetti Dati FCG |
| Dati Delibera Dati Azienda Allegati            |              | 仓                                        |
| Tipo Provvista                                 | Data Domanda |                                          |
|                                                | ✓            |                                          |

Per salvare i dati di tali delibere e trasmetterli ufficialmente al MIMIT, l'utente dovrà firmare digitalmente i file di riepilogo per ciascuna di esse.

| Codice Domanda : 235946                                                                                                    |                                              | <ul> <li>Visualizza Dati</li> </ul>         |
|----------------------------------------------------------------------------------------------------|----------------------------------------------|---------------------------------------------|
|                                                                                                    | Scarica la documentazione<br>In formalo DOCX |                                             |
| Cer Cell to formato p?m                                                                                                    |                                              | Cav Dati Firmato                            |
| Lutions in formatio p7m<br>Attenzione: fine procedura.                                                                                                    |                                              | Lettera Documentazione di rispilogo firmata |
| Confermare la trasmissione dei dati del Fondo di Garanzia, mediante il tasto presente qui in basso.<br>Canca i file e conferma l'invio dei dati del Fondo Di Garanzia |                                              |                                             |

Per completare la trasmissione sarà necessario cliccare su "Carica i file e conferma l'invio dei dati del Fondo di Garanzia" per completare la trasmissione.

| bodice Domanda : 235946                                                                                                    |                                              |                                             |           | ← Visualizza I              |
|----------------------------------------------------------------------------------------------------|----------------------------------------------|---------------------------------------------|-----------|-----------------------------|
|                                                                                                    | Scarica la documentazione<br>In formato DOCX | Scarica la documentazione<br>In formato CSV |           |                             |
| 122NS121418438547_DatiDelibera_235946_FCG                                                                                          |                                              |                                             | Cambia f  | le Rimuovi il file caricato |
| Ctr DbB is foreste par                                                                                                    |                                              |                                             | Cambia fi | le Rimuovi il file caricato |
| Attenzione, fine procedura.<br>Confermare la trasmissione dei dati del Fondo di Garanzia, mediante il tasto presente qui in basso. |                                              |                                             |           |                             |
| Carica i file e conferma l'invio dei dati dei Fondo Di Garanzia                                                                    |                                              |                                             |           |                             |

La domanda passerà dallo stato di sospensione allo stato di "Deliberata con FCG".

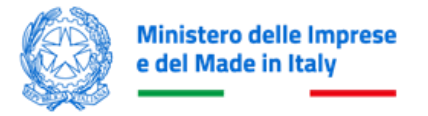

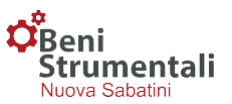

#### CONTRATTI DI FINANZIAMENTO

Le operazioni di caricamento e di trasmissione dei contratti di finanziamento potranno essere effettuate accedendo alla funzionalità **"Contratti finanziamento"** presente nel menù in alto a sinistra di ogni pagina della piattaforma e selezionando la voce "**Nuova Sabatini**" dal menù a tendina

| Þ | Contratti Finanziamento | o ~ |   |
|---|-------------------------|-----|---|
|   | Nuova Sabatini          |     |   |
|   | Capitalizzazione        |     | • |

In particolare, in tale sezione, l'utente potrà scaricare il modello "Csv" precompilato relativo ad una data prenotazione selezionando la voce **"Download Csv Precompilato"** e, una volta compilati i dati mancanti, effettuare l'upload del "Csv" firmato digitalmente tramite il pulsante **"Scegli file"**.

| Q Ricerca Domande         | Trasmissione Dati Contratto - Nuova Sabatini                     | Modello csv precompilato                |
|---------------------------|------------------------------------------------------------------|-----------------------------------------|
| ⊁ Contratti Finanziamento | Scegli il file Nessun file scelto                                | Scegli la Prenotazione - Nuova Sabatini |
| Nuova Sabatini            | Caricare il file .csv con i dati dei contratti di finanziamento. | [Tutte]                                 |
| Capitalizzazione          | Vessalizza Dat                                                   | Download Csv Precompilato               |
| Tassi Medi Applicati      |                                                                  |                                         |

L'utente visualizzerà quindi i dati caricati e, in assenza di errori, potrà procedere alla trasmissione cliccando sul pulsante "Trasmetti dati".

| Scegli file Ness    | sun file seleziona | ito               |                |              |        |             |            |            | Scegli la Prenotazione    |
|---------------------|--------------------|-------------------|----------------|--------------|--------|-------------|------------|------------|---------------------------|
| aricaro il filo, ce | v con i dati doi c | ontratti di finan | ziamento       |              |        |             |            |            |                           |
| Visualizza Dati     | Trasmetti Dati     |                   |                |              |        |             |            |            | Download Csv Precompilato |
| Domanda             | n°                 | Data              | Importo        | Importo      | Motivo | Descrizione | Importo    | Data       |                           |
| Domanda             | Contratto          | Contratto         | Finanziamento  | Investimento | mouro  | Motivo      | Erogazione | Erogazione |                           |
| 000000              | 123                | 2024              | 1.000.000,00 € | 100.000,00 € |        |             | 100.000,00 | 2024       |                           |

Per le domande di agevolazione che prevedono investimenti ordinari, investimenti 4.0 e investimenti green, nel caso in cui l'importo del finanziamento concesso e/o dell'investimento previsto da contratto sia inferiore rispetto a quello deliberato, l'utente dovrà inviare il modulo **Allegato n. 7** compilato e firmato digitalmente (\*.p7m) dall'impresa beneficiaria, attestante la ripartizione tra la componente "4.0", "ordinario" e "green".

L'invio della dichiarazione dell'impresa dovrà essere effettuato tramite la sezione della piattaforma riservata alle comunicazioni, previa selezione della tipologia "**Riduzione Importi Delibera/Contratto**".

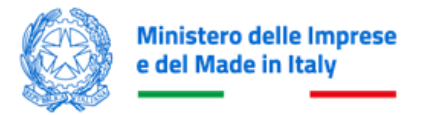

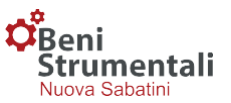

#### COMUNICAZIONI

In quest'area l'utente potrà inviare al Ministero comunicazioni inerenti alle domande di propria competenza. Per effettuare la trasmissione dovrà:

- > inserire l'ID Domanda a cui la comunicazione si riferisce;
- selezionare la "Tipologia Comunicazione";
- scegliere il file da inviare;
- > trasmettere la comunicazione cliccando sul tasto "Invio Comunicazione".

| 2 Dashboard                                      | Strumentali<br>Novem Stability<br>중 교육 대 전 11월                                              |                                    |   |
|--------------------------------------------------|---------------------------------------------------------------------------------------------|------------------------------------|---|
|                                                  |                                                                                             |                                    |   |
| Q Ricerca Domande                                | Comunicazione                                                                               |                                    |   |
| ⊁Contratti Finanziamento <                       | ID Domanda                                                                                  | Seleziona Tipologia Comunicazione: |   |
| Tassi Medi Applicati                             | 320880                                                                                      | Rinuncia Pre Concessione           | ~ |
| Utenze Associate Comunicazioni Moratorie ex lege | Scogli file 24NS092518notazione pdf<br>Carica il file da trasmettere<br>Invia Comunicazione |                                    |   |

Nella medesima area l'utente potrà visualizzare i dettagli delle comunicazioni trasmesse e scaricarle in locale sul proprio computer, tramite il pulsante di download.

| Comunicazione                                                                                           |                                              |                                                         |           |            |     |
|----------------------------------------------------------------------------------------------------|----------------------------------------------|---------------------------------------------------------|-----------|------------|-----|
| ID Domanda Scegii file Scegii file Nessun file selezio Canca ii file da trasmettere Invia Comunicazione | onato                                        | Seleziona Tipologia Comunica<br>Seleziona una lipologia | zione:    |            | Ŷ   |
| Domanda                                                                                                 | Tipo Comunicazione                           |                                                         | Nome File | Protocollo |     |
|                                                                                                    | Comunicazione di subentro nelle agevolazioni |                                                         |           | n° del     | > ∗ |
|                                                                                                    | Comunicazione di subentro nelle agevolazioni |                                                         |           | n° del     |     |
|                                                                                                    | Comunicazione di subentro nelle agevolazioni |                                                         |           | n° del     | ۸.  |
|                                                                                                    | Comunicazione di subentro nelle agevolazioni |                                                         |           | n* del     | ۸.  |
|                                                                                                    | Mancata Stipula Contratto                    |                                                         |           | n* del     | .≛  |
|                                                                                                    | Mancata Stipula Contratto                    |                                                         |           | n' del     | ۸.  |
|                                                                                                    | Rimborso - Riscatto Anticipato               |                                                         |           | n° del     | ۸.  |
|                                                                                                    | Rimborso - Riscatto Anticipato               |                                                         |           | n° del     |     |
|                                                                                                    | Rimborso - Riscatto Anticipato               |                                                         |           | n° del     |     |
|                                                                                                    | Rimborso - Riscatto Anticipato               |                                                         |           | n* del     |     |
|                                                                                                    | Inadempimenti Rimborso Finanziamento         |                                                         |           | n* del     | .≛  |
|                                                                                                    | Rimborso - Riscatto Anticipato               |                                                         |           | n" del     | ٤.  |

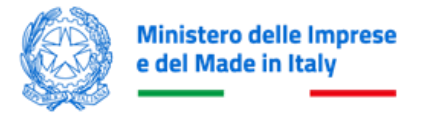

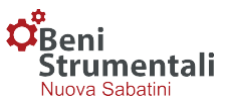

#### **UTILITIES NUOVA SABATINI**

Cliccando sul menu **"Utilities Nuova Sabatini"** l'utente potrà accedere alla pagina in cui è possibile eseguire il download dei seguenti template:

- Accreditamento
- Dati Delibera
- Tassi Medi Applicati

| A Dashboard                                      | Øgeni<br>Srumentali                                                                                                    |
|--------------------------------------------------|----------------------------------------------------------------------------------------------------|
| Dashboard Capitalizzazione                       | * 印写明 *                                                                                                    |
|                                                  |                                                                                                    |
| Q Ricerca Domande                                | Accretiamento                                                                                                    |
| ⊁Contratti Finanziamento 5                       | A relation to based of these horses in horses in a second second se |
| 🔝 Tassi Medi Applicati                           |                                                                                                    |
| 🕄 Utenze Associate                               | Upload dell'allegato tecnico (Me.zw) contenente i dati necessari all'accreditamento.                                                                                                    |
| 2 Comunicazioni                                  | Seeplifie) Messuri file selectionato                                                                                                    |
| Moratorie ex lege     & Utilities Nuova Sabatini | Effettua Test                                                                                                    |
|                                                  | Modulo di Domanda                                                                                                    |
|                                                  | • Efeblando l'upload del modulo à Donnanda è possibile venificare la corretta compitazione dello dieso. In questa fase di test non sarà effetuata ressuna operazione nei sistemi informativi ma unicamente esaminata la struttura corretta del documento. Non è necessario che i documento sia finnato digitamente, mentre per la corretta transmissione al lifee il file doce essere prima finnato (.p?m).                                                                                                    |
|                                                  | Upioad del Modulo di Domanda Nuova Sabatini                                                                                                    |
|                                                  | Sogii fiej Itessum fie selecionato                                                                                                    |
|                                                  | Effetua Test                                                                                                    |
|                                                  | Data Delibera                                                                                                    |
|                                                  | Tassi Medi Applicati                                                                                                    |
|                                                  | Json Domande Online Dominade Specifiche Joor                                                                                                    |
|                                                  | Inserendo I Codice CUP presente nel modulo domando surà possibile scalcare il l'acciato join completo.                                                                                                    |

cliccando per ognuno sul pulsante "Download csv".

Nella stessa pagina sarà possibile eseguire un test formale sui file "Accreditamento", "Modulo di domanda", "Dati Delibera" e "Tassi Medi Applicati", debitamente compilati, prima della trasmissione degli stessi al MIMIT, cliccando su "Scegli file" e "Effettua Test".

| @ Dashboard                | орания<br>Strumentali                                                                                                    |  |
|----------------------------|----------------------------------------------------------------------------------------------------|--|
| Bashboard Capitalizzazione | Allow a solaran i massa solar in a solar i a solar i a |  |
| F Codici Prenotazione      |                                                                                                    |  |
| Q Ricerca Domande          | Accreditamento                                                                                                    |  |
| Contratti Finanziamento    |                                                                                                    |  |
| Tassi Medi Applicati       | Effettuando fupload dell'allegato tecnico in formato csv è possibile verificare la corretta compliazione dello stesso. In questa fase di test non è necessario che il file csv sia firmato digitalmente. Per la corretta trasmissione al Mise il file deve essere prima firmato (.p7m).                                                                                                    |  |
| Utenze Associate           | Upload dell'allegato tecnico (file .csv) contenente i dati necessari all'accreditamento.                                                                                                    |  |
| 2 Comunicazioni            | Scegil file   Nessun file selezionato                                                                                                    |  |
| 1 Moratorie ex lege        | Effettua Test                                                                                                    |  |
| ▲ Utilities Nuova Sabatini |                                                                                                    |  |
|                            |                                                                                                    |  |

Relativamente al file **Json (JavaScript Object Notation)**, cliccando sul pulsante "**Download Specifiche Json**" si scarica il file delle specifiche del formato JSON per le domande compilate dalle imprese sulla piattaforma a partire dal 1° gennaio 2023.

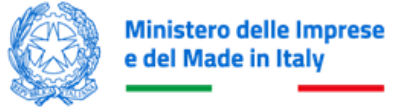

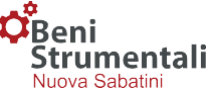

| Json Domande Online                                                                                      | Download Specifiche Json |
|----------------------------------------------------------------------------------------------------|--------------------------|
| Inserendo il Codice CUP presente nel modulo domanda sarà possibile scaricare il tracciato json completo. |                          |
|                                                                                                    |                          |
| Scarica Tracciato                                                                                        |                          |
|                                                                                                    |                          |

Sarà possibile eseguire il download del tracciato Json completo di una specifica domanda, inserendo nell'apposito campo il codice CUP presente nel modulo di domanda e cliccando sul pulsante "**Scarica Tracciato**".